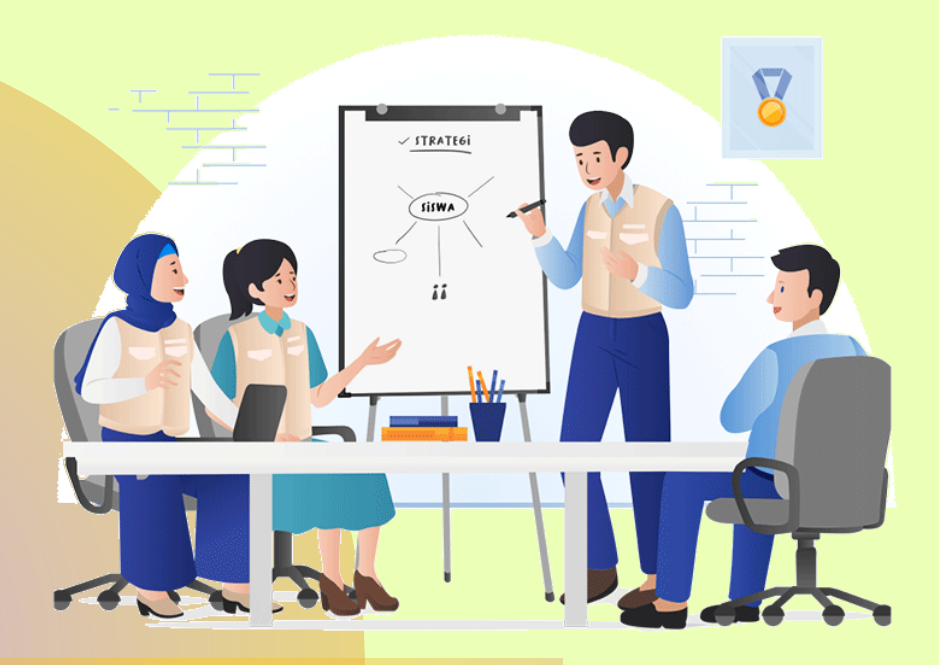

# PETUNJUK PENYUSUNAN SKP SEMESTER1-2021 BAGI KEPALA SEKOLAH

(Edisi Edaran Permengpan RB No. 3 Tahun 2021)

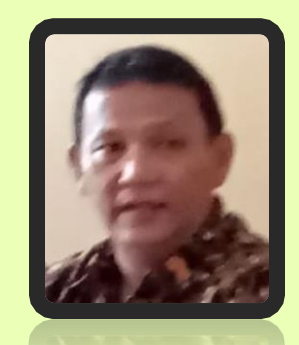

## LANGKAH PENGGUNAAN APPS-SKP-KS

| 🚺 🔒 🕤 👌     | · 🛱 🗅 =                                                                                                    | 01 SKP-2SM_KS - Excel (Pr                                                              | roduct Activation Failed)                                                                                                    | ? 🗹 – 🗗 🗙                                            |
|-------------|----------------------------------------------------------------------------------------------------|----------------------------------------------------------------------------------------|----------------------------------------------------------------------------------------------------|------------------------------------------------------|
| FILE HOME   | INSERT PAGE LAYOUT FORMULAS                                                                                                    | DATA REVIEW VIEW Foxit PDF                                                             |                                                                                                    | Sign in 🔍                                            |
| Paste       | $\begin{array}{c c} \bullet & \bullet \\ \hline & \bullet & \bullet \\ \hline & & \bullet \\ \hline & \bullet & \bullet \\ \hline & \bullet & \bullet \\ \hline & \bullet \\ \hline & \bullet & \bullet \\ \hline & \bullet & \bullet \\ \hline & \bullet \\ \hline \hline & \bullet \\ \hline \hline & \bullet \\ \hline & \bullet \\ \hline & \bullet \\ \hline \hline & &$ | Image: Wrap Text     General       Image: B Merge & Center Text     Image: Second Text | Conditional Format as Cell<br>Formatting ▼ Table ▼ Styles ▼     Table ▼ Styles ▼     Table ▼ Styles ■     Table ▼ Styles ■     Table | m * A<br>Z T M<br>Sort & Find &<br>Filter * Select * |
| Clipboard 🕞 | Font 🕞 A                                                                                                    | lignment 🗔 Number                                                                      | T <sub>a</sub> Styles Cells                                                                                                    | Editing A                                            |
| A1 *        | $\times \checkmark f_x$                                                                                                    |                                                                                        |                                                                                                    | *                                                    |
| A B         | C D E                                                                                                    | F G H                                                                                  | I J K L M N                                                                                                    | 0 P 🔺                                                |
| 1 SM1       | DATA-SM1 PRLAKU-SM1 RENC-SM                                                                                                    | 1 REAL-SM1 SKP -SM1 CK-SM1 P                                                           | K-SM1 TABEL-AK IKUTI ALUR DARI DATA; PRILAKU S.D PRE                                                                                                    | STASI KERJA SM2                                      |
| 2           | MASTER PF N DATA SKP I                                                                                                    | AN PPKPNS ~ 2 SEMESTER (SE.                                                            | MENPANRB-NO. 03 TAHUN 2021) KEP                                                                                                    | . SEKOLAH                                            |
| 3           | (REVIS' YESUAIAN DEN                                                                                                    | GAN TUGAS KS 100% MANA                                                                 | AJERIAL - PERMEN 15-TAHUN 2018) NILA                                                                                                    | I KINERJA                                            |
| 4           | Digunaka, untuk Kepala Sekolah                                                                                                    | Periode JANUARI ~ JUNI (SM1)                                                           | Isikan Data pada Cell-cell Bertinta Merah!                                                                                                    | : 2021                                               |
| 5           | PEGAWAI YANG DINILAI                                                                                                    |                                                                                        | ATASAN PEJABAT PENILAI                                                                                                    |                                                      |
| 6           | a. Nama                                                                                                    | Dra. RIZA FUADAH                                                                       | a. Nama Drs. DASMI FADILAH                                                                                                    |                                                      |
| 7           | b. NIP                                                                                                    | 196607071993032001                                                                     | b. NIP 196006111990031001                                                                                                    |                                                      |
| 8           | c. Gol. / Pangkat                                                                                                    | IV.b Pembina Tk.I                                                                      | c. Gol. / Pangkat IV.c Pembina Utama N                                                                                                    | Muda                                                 |
| 9           | TMT Gol.                                                                                                    | 01-10-2018                                                                             | TMT Golongan 01-04-2013                                                                                                    |                                                      |
| 10          | d. Jabatan/Pekerjaan                                                                                                    | KEPALA SEKOLAH                                                                         | d. Jabatan/Pekerjaan KEPALA DINAS                                                                                                    |                                                      |
| 11          | e. Unit Organisasi                                                                                                    | SMPN 1 TALANGPADANG                                                                    | e. Unit Organisasi DINAS PENDIDIKAN                                                                                                    |                                                      |
| 12          | KABUPATEN                                                                                                    | TANGGAMUS                                                                              | KABUPATEN TANGGAMUS                                                                                                    |                                                      |
| 13          | PEJABAT PENILAI                                                                                                    |                                                                                        | PENGISIAN TEMPAT TANGGAL USULAN :                                                                                                    |                                                      |
| 14          | a. Nama                                                                                                    | Drs. HELPIN RIANDA                                                                     | Tanggal Peng-Usula 05 Januari 2021 *Gun                                                                                                    | akan tanda Petik                                     |
| 15          | b. NIP                                                                                                    | 196006111990031001                                                                     | Jangka waktu per 02 Januari 2021 satu                                                                                                    | (') untuk tanggal!                                   |
| 16          | c. Gol. / Pangkat                                                                                                    | IV.b Pembina Tk.I                                                                      | sampai os dan 30 Juni 2021                                                                                                    |                                                      |
| 17          | TMT Gol.                                                                                                    | 01-04-2015                                                                             |                                                                                                    |                                                      |
| 18          | d. Jabatan/Pekeriaan                                                                                                    | KABID DIKDAS                                                                           | Tempat Talangpadang                                                                                                    |                                                      |
| 19          | e. Unit Organisasi                                                                                                    | DINAS PENDIDIKAN                                                                       | PENGISIAN TANGGAL PENILAIAN: Activate W                                                                                                    | /indows                                              |
| : •         |                                                                                                    |                                                                                        | Go to Setting:                                                                                                    | s to activate Windows. 🕞                             |
| READY       |                                                                                                    |                                                                                        |                                                                                                    | <b>_</b> + 120%                                      |
|             |                                                                                                    | PB xB                                                                                  |                                                                                                    | ອີດ(ນ) 式 ENG 21:39                                   |
|             |                                                                                                    |                                                                                        |                                                                                                    | 24/08/2021                                           |

- Isikan Data PNS yang dinilai, Pejabat penilai dan Atasan Pejabat Penilai, unit kerja, tanggal usulan penilaian, tanggal Penilaian, tanggal PNS ybs, tanggal Atasan pejabat penilai, masa penilaian, tempat penilaian.
- 2. Selanjutnya akan masuk pada instrument isian "PRILAKU KERJA".

| XI .      | 🕼 🕂 亏 🕆 🗟 🗋 🧧 👘 O1 SKP-2SM_KS - Excel (Product Activation Failed) ? 📧 🗕 🗗 🗙                                                                                                    |                                                                       |                                                           |                                                                           |         |                                                                                                    |                            |                        |                         |                     |                  |           |         | a x                       |                             |                     |               |                |
|-----------|----------------------------------------------------------------------------------------------------|-----------------------------------------------------------------------|-----------------------------------------------------------|---------------------------------------------------------------------------|---------|----------------------------------------------------------------------------------------------------|----------------------------|------------------------|-------------------------|---------------------|------------------|-----------|---------|---------------------------|-----------------------------|---------------------|---------------|----------------|
| FILE      | HOME INSER                                                                                                    | T PAGE LAYOUT                                                         | FORMULAS                                                  | DATA REVIEW                                                               | VIEW    | Foxit P                                                                                               | DF                         |                        |                         |                     |                  |           |         |                           |                             |                     | Sigr          | n in 🔍         |
| Paste     | Arial<br>B I U -                                                                                                    | • 10 • A A                                                            | = = =   %<br>= = =   @                                    | <ul> <li>→ E<sup>e</sup> Wrap Text</li> <li>→ E Merge &amp; Ce</li> </ul> | nter 🔹  | General                                                                                               | v<br>• 0.0.00<br>• 0.0 → 0 | Condition<br>Formattin | nal Format<br>g • Table | as Cell<br>Styles • | €<br>E<br>Insert | Delete    | Format  | ∑ AutoSi ↓ Fill ▼ Clear ▼ | um • A.<br>Z<br>Sor<br>Filt | t & Find a          | <br>%         |                |
| Clipboard | A CONTRACTOR OF CONTRACTOR OFO | Font 5                                                                | ,                                                         | Alignment                                                                 | Es.     | Num                                                                                                   | nber 🖓                     |                        | Styles                  |                     |                  | Cells     |         |                           | Editing                     |                     |               | ^              |
| D1        | : ×                                                                                                    | √ f <sub>x</sub>                                                      |                                                           |                                                                           |         |                                                                                                    |                            |                        |                         |                     |                  |           |         |                           |                             |                     |               | ~              |
| 4         | В                                                                                                    | C                                                                     | D                                                         |                                                                           | E       | F                                                                                                    | G                          | Н                      | 1                       | J                   |                  | K         | L       | М                         | Ν                           | 0                   |               | P 🔺            |
| 1 MIL     | PRILAKU KERJA                                                                                                    |                                                                       |                                                           |                                                                           |         |                                                                                                    |                            | DET                    |                         |                     |                  |           |         |                           | _                           |                     |               |                |
| 2         | PENILAIAN I                                                                                                    | RILAKU KERJA                                                          |                                                           |                                                                           | -       | NP                                                                                                    | 84,06                      | 1.15                   | sikan skor              | 0, 1 atau 2         | 2 pada s         | etiap As  | pek yan | ıg dinilai                |                             |                     |               |                |
| 2         | (Beri poin 0 =                                                                                                    | Tidak Terpenuhi                                                       | : 1 = Sebagian                                            | Terpenuhi : 2 =                                                           | Terpen  | 2. Data Hasil yang diperoleh akan masuk pada Penilaian<br>Derikku Koria pada Isian DATA dan PENILAIAN |                            |                        |                         |                     |                  |           |         |                           |                             |                     |               |                |
| 4         | ASPEK                                                                                                    |                                                                       | INDIKATO                                                  | R                                                                         |         | SKO                                                                                                   | R                          | ] Cat                  | atan : Instr            | rumen <u>tid</u>    | ak perlu         | i dicetak | ENILAIA | -                         |                             |                     |               |                |
| 5         |                                                                                                    |                                                                       |                                                           |                                                                           | 0       | 1                                                                                                    | 2                          |                        |                         |                     |                  |           |         |                           | _                           |                     |               |                |
| 6         | Orientasi<br>Pelayanan                                                                                                    | 1 Kepala Sekolal<br>ramah terhadap<br>Kependidikan d                  | h / Guru bertingk<br>p semua siswa, 0<br>dan teman sejawa | ah laku sopan dan<br>Guru, Tenaga<br>at                                   |         | 1                                                                                                    |                            |                        |                         |                     |                  |           |         |                           |                             |                     |               |                |
| 7         |                                                                                                    | 2 Kepala Sekolal<br>terhadap semu<br>teman sejawat                    | h / Guru ramah c<br>a Guru, Tenaga k                      | dalam berkomunikasi<br>Kependidikan dan                                   |         |                                                                                                    | 2                          |                        |                         |                     |                  |           |         |                           |                             |                     |               |                |
| 8         |                                                                                                    | 3 Kepala Sekolal<br>sopan                                             | h/Guru berpena                                            | ımpilan rapi dan                                                          |         |                                                                                                    | 2                          |                        |                         |                     |                  |           |         |                           |                             |                     |               |                |
| 9         |                                                                                                    | <ol> <li>Kepala Sekolal<br/>pokoknya sesu<br/>wewenangnya.</li> </ol> | h / Guru melaksa<br>uai dengan tangg                      | anakan tugas<br>ung jawab dan                                             |         |                                                                                                    | 2                          |                        |                         |                     |                  |           |         |                           |                             |                     |               |                |
| 10        |                                                                                                    | 5 Kepala Sekolal<br>kepada semua<br>dalam meningk                     | h / Guru memberi<br>siswa, Guru, Ter<br>katkan mutu pros  | ikan kesempatan<br>naga Kependidikan<br>es pembelajaran                   |         |                                                                                                    | 2                          |                        |                         |                     |                  |           |         |                           |                             |                     |               |                |
|           |                                                                                                    | 6 Kepala Sekolal<br>Guru, Tenaga k                                    | h / Guru memper<br>Kependidikan sec                       | lakukan semua sisw<br>ara adil memberika                                  | a,<br>n |                                                                                                    |                            |                        |                         |                     |                  |           |         |                           |                             |                     |               | -              |
| : •       |                                                                                                    | Gara, ronagari                                                        | toponalantan ooo                                          |                                                                           |         | 1.                                                                                                    | 1                          | 1                      |                         |                     |                  |           | Go      | to Setting                | <del>gs to acti</del>       | <del>vate</del> Wir | ndows.        | •              |
| READY     |                                                                                                    |                                                                       |                                                           |                                                                           |         |                                                                                                    |                            |                        |                         |                     |                  |           | Ħ       | E                         | <b>m</b>                    | - 1                 | +             | 100%           |
| -         | ) 🗇 🤇                                                                                                    | . 📀 🗉                                                                 | •                                                         |                                                                           |         |                                                                                                    |                            |                        |                         |                     | APA VAN          |           | Links   | " 🕜 🦯                     | < 🖬 ⊅))                     | EN(                 | 21<br>3 24/08 | 1:46<br>8/2021 |

1. Isikan nilai (skala 0-2), pada setiap item Pernyataan.

Perilaku yang dunilai terkait Aspek ORIENTASI PELAYANAN, INTEGRITAS, KOMITMEN, DISIPLIN, KERJASAMA yang merupakan aspek dari Prilaku Kerja berbobot 40%

2. Setelah selesai kembali ke menu utama, klik SM1

| XI .     | 5              | ち・ ♂・ 🕅 🗧 01 SKP-2SM_KS - Excel (Prode                                                                                                    | luct Activation Failed) ? 🗈 🗕 🗗 🗙                                         |
|----------|----------------|----------------------------------------------------------------------------------------------------|---------------------------------------------------------------------------|
| FILE     | Н              | HOME INSERT PAGE LAYOUT FORMULAS DATA REVIEW VIEW Foxit PDF                                                                                                    | Sign in 🔍                                                                 |
| Paste    | ¥<br>È∎ -<br>¥ | Arial $\cdot$ $10 \cdot$ $A^*$ $\Xi$ $\blacksquare$ $Wrap Text$ General         B       I $\underline{U}$ $\underline{W}$ $\underline{A}$ $\Xi$ $\Xi$ $\blacksquare$ Merge & Center $\Box$ $\Box$ $\bullet$ $\bullet$ <td< td=""><td></td></td<> |                                                                           |
| Clipboar | d⊓₃            | ন্দ Font ন্দ্র Alignment ন্দ্র Number                                                                                                    | Fa Styles Cells Editing A                                                 |
| A1       |                | $\begin{array}{c c} F & F \\ \hline F & F \\ \hline F & F \\ \hline \end{array}$                                                                                                    | · · · · · · · · · · · · · · · · · · ·                                     |
| 1 SM1    | RI             | RENCANA-SM1<br>RINCIAN RENCANA KEGIATAN KEPALA SEKOLAH                                                                                                    |                                                                           |
| 3        |                | I. UNSUR UTAMA AK STUAN                                                                                                    |                                                                           |
| 4        | А.             | A. Melaksanakan Tugas Pokok Kepala Sekolah (Manajemen Sekolah, Kewirausahaan dan Supervisi Akademik) 14,88                                                                                                    | 1 Laporan PKKS 14,88                                                      |
| 5        |                | Tugas Tambahan lain yang relevan                                                                                                    |                                                                           |
| 6        | 1              | 1 Menjadi Ketua Tim PKG / Supervisi Akademik 5%                                                                                                    | 1 SK/ST Sas 0,74<br>1. Isikan Tugas Tambahan (Bila ada), sesuai peraturan |
| 7        | 2              | 2 Menjadi Pembimbing Program Induksi Guru 2%                                                                                                    | SK 4 <sup>S</sup> 0,00 yang berlaku dengan mengisi isian Volume Jumlah    |
| 8        | В.             | B. Melaksanakan Kegiatan Pengembangan Keprofesian Berkelanjutan (PKB)                                                                                                    | Satuan (bertanda merah pada Cell isian)                                   |
| 9        | 1              | 1 Mengikuti Diklat Fungsional                                                                                                    | n Sertifikat + Lap 2. Isikan Kegiatan Diklat Fungsional yang diikuti dan  |
| 10       |                | Lama Kegiatan 30 - 80 JP 1,00                                                                                                    | 4 Sertifikat 4,00 mendapatkan sertifikat sesuai dengan JP dengan          |
| 11       |                | Lama Kegiatan 81 - 180 jam 2,00                                                                                                    | Sertifikat 0,00 mengisi isian Volume Jumlah Satuan (bertanda merah        |
| 13       |                | Lama Kerjatan 481 - 640 Jam 6.00                                                                                                    | Sertifikat 0.00 pada Cell Islan)                                          |
| 14       |                | Lama Kegiatan 641 - 960 Jam 9.00                                                                                                    | Sertifikat 0.00 3. Input jumlah volume penyusunan KTI (bila ada) sesuar   |
| 15       |                | Lama Kegiatan > 960 jam 15,00                                                                                                    | Sertifize 0,00 Vang ditulis pada cell bertanda meran                      |
| 16       |                | Jumlah                                                                                                    | 4 Sept 4.00                                                               |
| 17       | 2              | 2 Menyusun Publikasi ilmiah (Karya tulis Ilmiah dan atau karya inovatif)                                                                                                    | LAMA<br>KEG                                                               |
| 18       |                | Jenis KTI Penelitian Tindakan Sekolah (PTS) 4,00                                                                                                    | ran 0,00 0 BULAN                                                          |
| 19       |                | Jenis KTI Jurnal Ilmiah 2,00                                                                                                    | Lupolan 0,00 0 BULAN                                                      |
| 20       |                | Jenis KTI Best Practice 2,50                                                                                                    | 1 Laporan 2,50 2 BULAN                                                    |
| 21       | ļ              |                                                                                                    |                                                                           |
|          |                |                                                                                                    | Go to Settings to activate Windows.                                       |
| READY    | _              |                                                                                                    | ▦                                                                         |
|          |                |                                                                                                    | 21:59                                                                     |
|          | ρ              |                                                                                                    | Links (小 四 印) 局 ENG 24/08/2021                                            |

- 1. Selanjutnya Klik menu RENC-SM1.
- 2. Mengisi volume kegiatan **Tugas Utama** (Sebagai **Kepala Sekolah**), mengisi tugas tambahan lainnya yang relevan (max 3)
- 3. Mengisi volume kegiatan PKB yang diikuti/dilakukan (PD dan PIKI), sesuai dengan bukti fisik yang dimiliki.
- 4. Mengisi volume kegiatan Penunjang yang dilakukan.
- 5. Setelah selesai kembali Klik menu SM1.

| XI 🔒  | <del>ن</del> ک                                                                                                    | - 🔿 - 🛱 🗋 = 01 SKP-25M                                                                                                    | KS - Exce   | I (Product Activation Failed)       | )                    |                    |                                                                                                    | ? 🗹 – 🗗                                          | × |  |  |  |  |  |
|-------|----------------------------------------------------------------------------------------------------|----------------------------------------------------------------------------------------------------|-------------|-------------------------------------|----------------------|--------------------|----------------------------------------------------------------------------------------------------|--------------------------------------------------|---|--|--|--|--|--|
| FILE  | но                                                                                                    | DME INSERT PAGE LAYOUT FORMULAS DATA REVIEW VIEW                                                                                                    | Foxit PD    | IF                                  | Sign in              | 0                  |                                                                                                    |                                                  |   |  |  |  |  |  |
| Paste | •                                                                                                    | Arial $\cdot$ 10 $A^*$ $A^*$ $\equiv$ $\equiv$ $\otimes$ $\bullet$ $G$ B       I       U $\bullet$ $\Delta$ $\Delta$ $\equiv$ $\equiv$ $\equiv$ $\equiv$ $\equiv$ $G$ Font $\bullet$ $\bullet$ $\Delta$ $\bullet$ $\equiv$ $\equiv$ $\equiv$ $\equiv$ $\equiv$ $H$ $H$ $\Phi$ $\Phi$ | eneral      | y €00 000<br>Formatting v           | Format as<br>Table • | s Cell<br>Styles • | Linsert Delete Format<br>Cells ↓ AutoSum<br>Cells ↓ AutoSum<br>Fill ↓<br>Clear ↓                          | Sort & Find &<br>Filter * Select *               | ~ |  |  |  |  |  |
|       | and the second second s |                                                                                                    |             |                                     | 5.9.00               |                    |                                                                                                    |                                                  |   |  |  |  |  |  |
| A1    |                                                                                                    |                                                                                                    |             | HII                                 | J                    |                    | K L M N                                                                                                   | 0 P                                              |   |  |  |  |  |  |
| 2     |                                                                                                    | RINCIAN REALISASI KEGIATAN KEPALA SEKOLAH                                                                                                    |             |                                     |                      |                    | $\wedge$                                                                                                  |                                                  |   |  |  |  |  |  |
| 3     |                                                                                                    | I. UNSUR UTAMA                                                                                                    | AK<br>STUAN | DOKUMEN YANG<br>DISUSUN / DIPEROLEH | AK<br>PRLHAN         | KUAL<br>MUT        |                                                                                                    |                                                  |   |  |  |  |  |  |
| 4     | Α.                                                                                                    | Melaksanakan Tugas Pokok Kepala Sekolah (Manajemen Sekolah, Kewirausahaan<br>dan Supervisi Akademik)                                                                                                    | 14,88       | 1 Laporan PKKS                      | 14,88                | 84                 | PETUNJUK:                                                                                                 |                                                  |   |  |  |  |  |  |
| 5     |                                                                                                    | Tugas Tambahan lain yang relevan                                                                                                    |             |                                     |                      |                    | 1. Isikan Tugas Tambahan (Bila ada), sesuai peraturan<br>vane berlaku dengan menerisi isian Volume Jumlah |                                                  |   |  |  |  |  |  |
| 6     | 1                                                                                                    | Menjadi Ketua Tim PKG / Supervisi Akademik                                                                                                    | 5%          | 1 SK/ST, Berkas                     | 0,74                 | 84                 |                                                                                                    |                                                  |   |  |  |  |  |  |
| 7     | 2                                                                                                    | Menjadi Pembimbing Program Induksi Guru                                                                                                    | 2%          | 0 SK/ST, Berkas                     | 0,00                 |                    | Satuan (bertanda merah pada Cell isian)                                                                   |                                                  |   |  |  |  |  |  |
| 8     | <b>B</b> .                                                                                                    | Melaksanakan Kegiatan Pengembangan Keprofesian Berkelanjutan (PKB)                                                                                                    |             |                                     |                      |                    | 2, Isikan Kegiatan Diklat Fungsio                                                                         | nal yang diikuti dan                             |   |  |  |  |  |  |
| 9     | 1                                                                                                    | Mengikuti Diklat Fungsional                                                                                                    |             |                                     |                      |                    | nendapatkan sertifikat sesua                                                                              | i dengan JP dengan                               |   |  |  |  |  |  |
| 10    |                                                                                                    | Lama Kegiatan 30 - 80 JP                                                                                                    | 1,00        | 4 Sertifikat                        | 4,00                 |                    | ngisi isian Volume Jumlah                                                                                 | ngisi isian Volume Jumlah Satuan (bertanda merah |   |  |  |  |  |  |
| 11    |                                                                                                    | Lama Kegiatan 81 - 180 jam                                                                                                    | 2,00        | 0 Sertifikat                        | 0,00                 |                    | pada Cell isian)                                                                                          |                                                  |   |  |  |  |  |  |
| 12    |                                                                                                    | Lama Kegiatan 181-480 Jam                                                                                                    | 3,00        | 0 Sertifikat                        | 0,00                 |                    | <ol> <li>Input jumlah volume penyusi</li> </ol>                                                           | ınan KTI (bila ada) sesuai                       |   |  |  |  |  |  |
| 14    |                                                                                                    | Lama Kegiatan 641 - 960 Jam                                                                                                    | 9.00        | 0 Sertifikat                        | 0,00                 |                    | yang ditulis pada cell bertanc                                                                            | a merah                                          |   |  |  |  |  |  |
| 15    |                                                                                                    | Lama Kegiatan > 960 jam                                                                                                    | 15,00       | 0 Sertifikat                        | 0,00                 |                    | 5. Isikan capaian nilai KUALITAS                                                                          | MUTU masing-masing                               |   |  |  |  |  |  |
| 16    |                                                                                                    | Jumlah                                                                                                    |             | 4 Sertifikat                        | 4,00                 | 87                 | Kegiatan sesuai kolom nilai m                                                                             | utu yang disiapkan pada                          |   |  |  |  |  |  |
| 17    | 2                                                                                                    | Menyusun Publikasi ilmiah (Karya tulis Ilmiah dan atau karya inovatif)                                                                                                    |             |                                     |                      |                    | Jom I (cell bertanda merah)                                                                               | , sesuai capaian kriteria                        |   |  |  |  |  |  |
| 18    |                                                                                                    | Jenis KTI Penelitian Tindakan Sekolah (PTS)                                                                                                    | 4,00        | 0 Laporan                           | 0,00                 |                    | رة5, 75, 85 atau 95)                                                                                      |                                                  |   |  |  |  |  |  |
| 19    |                                                                                                    | Jenis KTI Jurnal Ilmiah                                                                                                    | 2,00        | 0 Laporan                           | 0,00                 |                    |                                                                                                    |                                                  |   |  |  |  |  |  |
| 20    |                                                                                                    | Jenis KTI Best Practice                                                                                                    | 2,50        | 1 Laporan                           | 2,50                 |                    |                                                                                                    |                                                  |   |  |  |  |  |  |
| 21    |                                                                                                    |                                                                                                    | 2,50        | 1 Laporan                           | 2,30                 | - 20               | PETUNJUK.<br>PEALISASI LINSUP DEMUMANIZI                                                                  | adouve                                           |   |  |  |  |  |  |
| ~~    | 1                                                                                                    | Julilan                                                                                                    | -           |                                     | 5,00                 | 00                 | REALISASI ONSOLU PEREDUBANO                                                                               | luows                                            |   |  |  |  |  |  |
| - : • |                                                                                                    |                                                                                                    |             |                                     |                      |                    | Go to Settings t                                                                                          | o activate Windows. 🕞                            |   |  |  |  |  |  |
| READY |                                                                                                    |                                                                                                    |             |                                     |                      |                    |                                                                                                    | + 909                                            | % |  |  |  |  |  |
| -     | Q                                                                                                    | 🗅 🛄 🥥 🧉 🔘 🛄                                                                                                    |             |                                     |                      |                    | Links 🔭 🚱 🔨                                                                                               | ■ (1))  ■ ENG 22:24 24/08/202                    | 1 |  |  |  |  |  |

- 1. Selanjutnya Klik menu REAL-SM1.
- 2. Mengisi realisasi kegiatan **Tugas Utama** dan Nilai Skala 0-100 (dalam Hal ini diinput Nilai **PKKS** yang diperoleh pada masa penilaian Januari-Juni dapat diambil Nilai PKKS tahun sebelumnya) inklusif dengan nilai tugas tambahan lainnya yang relevan (max 3)
- 3. Memberi nilai Kegiatan PKB yang diikuti/dilakukan (PD dan PIKI), sesuai dengan bukti fisik yang dimiliki, termasuk Kegiatan Penunjang yang dilakukan.
- 5. Setelah selesai kembali Klik menu SM1.

| XI .        | <b>5</b> - (                                                                                                    | ,⇒ - <u>Q</u> D =         |                                                 | 01 SKP-25         | SM_KS - Excel (Product Activation Failed) |                                                                                                    |                             |                                  |        |            |                 |               | ? 2                            | J — 6      | P ×  |
|-------------|----------------------------------------------------------------------------------------------------|---------------------------|-------------------------------------------------|-------------------|-------------------------------------------|----------------------------------------------------------------------------------------------------|-----------------------------|----------------------------------|--------|------------|-----------------|---------------|--------------------------------|------------|------|
| FILE        | HOME                                                                                                    | INSERT PAGE LAYOUT        | FORMULAS DAT                                    | A REVIEW VIEW     | Fox                                       | it PDF                                                                                                    |                             |                                  |        |            |                 |               |                                | Sign       | in 🔍 |
| Paste       | Aria<br>• B                                                                                                    |                           | = = <b>■ ≫</b> .<br>= = = <b>€</b> <del>€</del> | 📴 Wrap Text       | Genera                                    | l ▼<br>% * €.0 .00<br>.00 →.0                                                                                                    | Conditional<br>Formatting ▼ | Format as Cell<br>Table - Styles | Insert | Delete For | Timat<br>↓ Clea | oSum ▼<br>ır▼ | Sort & Find<br>Filter * Select | 8.<br>ct v |      |
| Clipboard   | Clipboard 😰 Font 😰 Alignment 🖼                                                                                                    |                           |                                                 |                   |                                           |                                                                                                    |                             | Styles                           |        | Cells      |                 | Edit          | ing                            |            | ^    |
| A1          |                                                                                                    | $\times \checkmark f_x$   |                                                 |                   |                                           |                                                                                                    |                             |                                  |        |            |                 |               |                                |            | ~    |
| 4           | В                                                                                                    | C D                       | E                                               | F                 |                                           | HI                                                                                                    |                             | J                                | К      | L          | М               | N             | 0                              | Р          |      |
| 1 Serie     | RITI                                                                                                    | RIA NILAI PKG/PKKS        | BAIK                                            |                   | NI PKG                                    | PKKS YANG DIPER                                                                                                    | OLEH TAHUI                  | N SEBELUMNYA                     |        | SKP        | - SM1           |               |                                |            |      |
| 2<br>3<br>4 |                                                                                                    | PERIODE JANUARI - JUNI    |                                                 | SASAI<br>I NEG    | RAN KERJA<br>ERI SIPIL                    |                                                                                                    |                             |                                  |        |            |                 |               |                                |            |      |
| 5           | NO                                                                                                    | I. PEJABAT PENILAI        |                                                 | NO                | II. PEGAWAI NEGERI SIPIL YANG DINILAI     |                                                                                                    |                             |                                  |        |            |                 |               |                                |            |      |
| 6<br>7<br>8 | I         PLADAT PENERI           1         Nama         Drs. HELPIN RIANDA           2         NIP         196006111990031001           3         Pangkat/Gol.Ruang         Pembina Tk.// IV.b           4         Jestan         KAPU |                           |                                                 |                   | 1<br>2<br>3<br>4                          | Nama         Dra. RIZA FUADAH           NIP         196607071993032001           Pangkat/Gol.Ruang         Pembina Tk.I         IV.b           Ubstas         KERALA SEK/OLAH |                             |                                  |        |            |                 |               |                                |            |      |
| 10          | 5                                                                                                    | Unit Kerja                | DINAS PENDIDIKAN                                |                   | 5                                         | Unit Kerja                                                                                                    |                             | SMPN                             | TALANG | PADANG     |                 |               |                                |            |      |
| 11          | NO                                                                                                    |                           | KEGIATAN TUGAS JA                               | BATAN             | АК                                        |                                                                                                    |                             |                                  |        |            |                 |               |                                |            |      |
| 12          |                                                                                                    |                           |                                                 |                   |                                           | KUANT?                                                                                                    | OUTPUT                      | MUTU                             | v      |            | BIAYA           |               |                                |            |      |
| 13          |                                                                                                    | Melaksanakan Tugas Pol    | ok Kepala Sekolah (N                            | anaiemen Sekolah. |                                           | <b>.</b>                                                                                                    |                             |                                  |        | +          |                 |               |                                |            |      |
| 14          | Α.                                                                                                    | Kewirausahaan dan Sup     | ervisi Akademik)                                | ,                 | 14,88                                     | 1 Laporan PK                                                                                                    | KS                          | 100                              | 6      | Duidi      | 0               |               |                                |            |      |
| 15          |                                                                                                    | Tugas Tambahan lain ya    | ng relevan                                      |                   |                                           |                                                                                                    |                             |                                  |        |            |                 | _             |                                |            |      |
| 16          | 1                                                                                                    | Menjadi Ketua Tim PKG / S | upervisi Akademik                               |                   | 0,74                                      | 1 SK/ST, Ber                                                                                                    | kas                         | 100                              | 6      | Bulan      |                 | _             |                                |            |      |
| 17          | 2                                                                                                    | Menjadi Pembimbing Progra | am Induksi Guru<br>Dongombangan Konro           | fosian            | 0,00                                      | 0 SK/S1, Ber                                                                                                    | kas                         | 100                              | 6      | Bur        |                 |               |                                |            |      |
| 18          | B. Berkelanjutan (PKB)                                                                                                    |                           |                                                 |                   |                                           |                                                                                                    |                             |                                  |        |            |                 |               |                                |            |      |
| 10          | 10 1 Menaikuti Diklat Funasional                                                                                                    |                           |                                                 |                   |                                           |                                                                                                    |                             | 100                              | 4      | Bulan      | Activate        | vvinc         | IOWS                           | indows     | -    |
| -           |                                                                                                    |                           |                                                 |                   |                                           |                                                                                                    |                             |                                  |        |            |                 | ngs to        |                                | ndows.     | Þ    |
| READY       |                                                                                                    |                           |                                                 |                   |                                           |                                                                                                    |                             | CENSA KO                         |        | ¥6.7       |                 |               |                                | +          | 100% |
|             | ן מ                                                                                                    | D 🗖 🧿 🗳                   | • •                                             | ×I                |                                           |                                                                                                    |                             |                                  |        | <b>P</b>   | Links 🦷 🚱       | ^ ¶           | \$)) <b>≣</b> ∂ EN             | IG 24/08/  | 2021 |

- 1. Selanjutnya Klik menu SKP-SM1.
- Maka format SKP telah terisi Rencana kegiatan Utama KS dan Tugas Tambahan lain yang relevan pada periode semester 1 (Januari – Juni) pada masa penilaian.

#### (Format dapat dicetak sebagai Form. Sasaran Kerja Pegawai Negeri Sipil)

3. Setelah selesai kembali Klik menu SM1.

| x       | •              | · ♂ · @ □ -                                                                                          |       | 01 SKP-2S                         | SM_KS -       | Excel (Pro          | duct A               | ctivatio    | n Failed)          |                  |             |           |        |                                 | ?                                        | <b>F</b> -          | a ×              |
|---------|----------------|----------------------------------------------------------------------------------------------------|-------|-----------------------------------|---------------|---------------------|----------------------|-------------|--------------------|------------------|-------------|-----------|--------|---------------------------------|------------------------------------------|---------------------|------------------|
| FILE    |                | HOME INSERT PAGE LAYOUT FORMULAS DA                                                                  | ATA   | REVIEW VIEW                       | Fo            | xit PDF             |                      |             |                    |                  |             |           |        |                                 |                                          | Si                  | yn in 🔍          |
| Paste   | ∦<br>≣∎ -<br>∛ | $\begin{array}{c c c c c c c c c c c c c c c c c c c $                                               |       | Vrap Text<br>1erge & Center →     | Gener         | al<br>% >           | ▼<br>00.00<br>00 →.0 | Con<br>Form | ditional Format as | Cell<br>Styles • | E<br>Insert | Delete    | Format | ∑ AutoSu<br>↓ Fill +<br>Clear + | um • Azv i<br>Sort & Fin<br>Filter • Sel | nd &<br>ect ▼       |                  |
| Clipbo  | ard 1          | Font 🖬 Alig                                                                                          | nment | F2                                |               | Number              | 5                    |             | Styles             | <u></u>          |             | Cells     |        |                                 | Editing                                  |                     | ^                |
| A1      |                | × ✓ fx                                                                                               |       |                                   |               | A REAL PROPERTY AND |                      |             |                    |                  |             |           |        |                                 |                                          |                     | ٧                |
|         |                | B C D E                                                                                              | F     | G                                 | _             |                     |                      |             | J                  |                  | K           | L         | N      | 1 N                             | 0                                        |                     |                  |
| 1       |                | NIAN KINERJA-SM1                                                                                     |       |                                   |               |                     |                      |             |                    |                  |             |           |        |                                 |                                          |                     |                  |
| 2 3 4 5 |                | ele Welth Resilicion 02 Januari 2024 e d. 20 Juni 2024                                               | PE    | ENILAIAN CAPAI<br>PEGAWAI         | AN SA<br>NEGE | SARAN I<br>RI SIPIL | KERJ/                | A           |                    |                  |             |           |        |                                 |                                          |                     |                  |
| 6       | Jan            | gka waktu Pennalah 02 Januah 202 T S.u. 30 Juni 202 T                                                | 1     | T                                 | ARGET         |                     |                      | REALISASI   |                    |                  |             |           | ΝΙΙΔΙ  |                                 |                                          |                     |                  |
| 7       | NO             | I. Kegiatan Tugas Jabatan                                                                            | AK    | Kuant/ Output                     | Kual/<br>Mutu | Waktu               | Biaya                | AK          | Kuant/ Output      | Kual/<br>Mutu    | Waktu       | Biaya     | TUNGAN | CAPAIAN<br>SKP                  |                                          |                     |                  |
| 8       | 1              | 2                                                                                                    | 3     | 4                                 | 5             | 6                   | 7                    | 8           | 9                  | 10               | 11          | 12        | 13     | 14                              |                                          |                     |                  |
| 9       |                | I. UNSUR UTAMA                                                                                       |       |                                   |               |                     |                      |             |                    | , <u> </u>       |             |           |        |                                 |                                          |                     |                  |
| 10      | Α.             | Melaksanakan Tugas Pokok Kepala Sekolah (Manajemen<br>Sekolah. Kewirausahaan dan Supervisi Akademik) | 14,88 | 1 Laporan PKKS                    | 100           | 6 Bulan             | -                    | 14,88       | 1 Laporan PKKS     | 84               | 6 Bulan     | -         | 260,00 | 86,67                           |                                          |                     |                  |
| 11      |                | Tugas Tambahan lain yang relevan                                                                     |       |                                   |               |                     |                      |             |                    |                  |             |           |        |                                 |                                          |                     | 1                |
| 12      | 1              | Menjadi Ketua Tim PKG / Supervisi Akademik                                                           | 0,74  | 1 SK/ST, Berkas                   | 100           | 6 Bulan             | -                    | 0,74        | 1 SK/ST, Berkas    | 84               | 6 Bulan     | -         | 260,00 | 86,67                           |                                          |                     |                  |
| 13      |                | Menjadi Pembimbing Program Induksi Guru<br>Melakaanakan Kegiatan Dengembangan Kenrefesian            | 0,00  | U SK/ST, Berkas                   | 100           | b Bulan             | -                    | 0,00        | U SK/SI, Berkas    | 0                | b Bulan     | -         |        | <u> </u>                        |                                          |                     |                  |
| 14      | <b>P</b> .     | Rerkelanjutan (PKR)                                                                                  |       |                                   |               |                     |                      |             |                    |                  |             |           |        |                                 |                                          |                     |                  |
| 15      | 3              | Mengikuti Diklat Fungsional                                                                          | 4,00  | 4 Sertifikat                      | 100           | 4 Bulan             | -                    | 4,00        | 4 Sertifikat       | 87               | 4 bln       | -         | 263,00 | 87,67                           |                                          |                     | 1                |
| 16      | 4              | Menyusun Publikasi ilmiah (Karya tulis Ilmiah dan atau karya inovati                                 | 5,00  | 2 Laporan                         | 100           | 3 Bulan             | -                    | 5,00        | 2 Laporan          | 86               | 3 Bulan     | -         | 262,00 | 87,33                           |                                          |                     | 1                |
| 17      | F              | II. UNSUR PENUNJANG                                                                                  | 0.50  |                                   | 100           |                     |                      | 0.50        | A OK/OT Deduce     |                  |             |           | 205.00 | 00.00                           |                                          |                     |                  |
| 18      | 6              | Menjadi Anggota Aktif Organisasi Protesi<br>Menjadi Anggota Aktif Organisasi Protesi                 | 0,50  | 1 SK/ST, Berkas<br>1 SK/ST Berkas | 100           | 1 Bulan             | -                    | 0,50        | 1 SK/ST Berkas     | 89               | 1 Bulan     | -         | 265,00 | 88,33                           |                                          |                     | 1                |
| 20      | 7              | Menjadi Anggola Akii Organisasi Pramuka<br>Menjadi Pengawas Lijian Sekolah/Nasional                  | 0,00  | 1 SK/ST, Berkas                   | 100           | 1 Bulan             | -                    | 0.08        | 1 SK/ST, Berkas    | 89               | 1 Bulan     | -         | 265,00 | 1\88.33 V                       | Vindows                                  |                     | -                |
| 1       |                |                                                                                                    |       |                                   |               |                     |                      | -1          |                    | 1                |             |           | Go     | to Setting                      | <del>js to activate V</del>              | <del>Vi</del> ndows |                  |
| READY   |                |                                                                                                    |       |                                   |               |                     |                      |             |                    |                  |             |           | E      | E                               | 🗉ł·                                      |                     | 90%              |
| -       | ٦              | 🗅 📑 🌖 🌢 🖲 📑 🛙                                                                                        | 2     | ×∃                                |               |                     |                      |             |                    |                  | AFA YANG    | <u>\$</u> | Links  | " 🕜 /                           | 、 🍋 🕼 👼 🛙                                | NG 24/              | 22:55<br>08/2021 |

- 1. Selanjutnya Klik menu CK-SM1.
- Maka format Capaian Kinerja (CK) telah terisi kegiatan dan Nilai Utama KS dan Tugas Tambahan lain yang relevan pada periode semester 1 (Januari – Juni) pada masa penilaian.

#### (Format dapat dicetak sebagai Form. Capaian Kinerja Pegawai Negeri Sipil)

3. Setelah selesai kembali Klik menu SM1.

| 🛛 🖬 5       | - C        | » - <u>Q</u> , D           |                        |            |         | 01 S                    | KP-2SM_KS - E | ixcel (Product Activation Failed | )                                  |                      |                                                                    | ? 📧                                            | – 8 ×               |
|-------------|------------|----------------------------|------------------------|------------|---------|-------------------------|---------------|----------------------------------|------------------------------------|----------------------|--------------------------------------------------------------------|------------------------------------------------|---------------------|
| FILE H      | IOME       | INSERT PAG                 | E LAYOUT FORMUL        | AS         | data f  | REVIEW                  | VIEW Foxi     | t PDF                            |                                    |                      |                                                                    | _                                              | Sign in 🔍           |
| Paste       | Arial<br>B | - 10<br>I <u>U</u> - E - 4 |                        | &∕<br>€≣ † | E E Me  | ap Text<br>erge & Cente | General       | v<br>K • €0 00<br>Formatting     | Format as Cell<br>Table * Styles * | Insert Delete Format | <ul> <li>➤ AutoSum ▼</li> <li>Ψ Fill ▼</li> <li>Clear ▼</li> </ul> | AZT IIII<br>Sort & Find &<br>Filter * Select * |                     |
| Clipboard 🕞 |            | Font                       | G.                     | AI         | ignment |                         | ra N          | umber 🕞                          | Styles                             | Cells                | Editi                                                              | ng                                             | ~                   |
| A1          |            | XV                         | fx                     |            |         |                         |               |                                  |                                    |                      |                                                                    |                                                | ~                   |
| A           | Е          | F G                        | H I J                  | К          | L M     | N                       | 0 P           | Q R S T                          | U V                                | V X Y                | Z AA AB                                                            | AC AD                                          | AE                  |
| SM1         | PR         | ESTASI KRJA-SM1            |                        |            |         |                         |               |                                  |                                    |                      |                                                                    |                                                |                     |
| 2           |            |                            |                        |            |         |                         |               |                                  |                                    |                      |                                                                    |                                                |                     |
| 39          | 4.         |                            | UNSUR YANG DINILAI     |            |         | JUMLAH                  | 1             | 6 TANGGAPAN PEJABAT PENILAI      |                                    |                      |                                                                    |                                                |                     |
| 41          |            | a. Sasaran Kerja PNS       | (SKP)                  | 87,29      | X 60%   | 52,38                   |               | ATAS KEBERATAN                   |                                    |                      |                                                                    |                                                |                     |
| 42          |            |                            | 1. Orientasi Pelayanan | 81         | Baik    |                         |               |                                  |                                    |                      |                                                                    |                                                |                     |
| 43          |            |                            | 2. Integritas          | 90         | Baik    |                         |               |                                  |                                    |                      |                                                                    |                                                |                     |
| 44          |            |                            | 3. Komitmen            | 86         | Baik    |                         |               |                                  |                                    |                      |                                                                    |                                                |                     |
| 45          |            |                            | 4. Disiplin            | 80         | Baik    |                         |               |                                  |                                    |                      |                                                                    |                                                |                     |
| 46          |            | b. Perilaku Kerja          | 5. Kerjasama           | 83         | Baik    |                         |               |                                  |                                    |                      |                                                                    |                                                |                     |
| 47          |            |                            | 6. Kepemimpinan        |            |         |                         |               |                                  |                                    |                      |                                                                    |                                                |                     |
| 48          |            |                            | Jumlah                 | 420        |         |                         |               |                                  |                                    |                      |                                                                    |                                                |                     |
| 49          |            |                            | Nilai Rata-rata        | 84,06      | Baik    |                         |               |                                  | Tang                               | ggal                 |                                                                    |                                                |                     |
| 50          |            |                            | Nilai Perilaku Kerja   | 84,06      | X 40%   | 33,62                   |               | 7. KEPUTUSAN ATASAN PEJABAT      |                                    |                      |                                                                    |                                                |                     |
| 51          |            | N                          | ILAI PRESTASI KERJA    |            |         | 86,00                   |               | PENILAI ATAS KEBERATAN           |                                    |                      |                                                                    |                                                |                     |
| 52          | <u> </u>   | KERERATAN DARI REGA        | WAI NEGERI SIRII       |            |         | Baik                    |               |                                  |                                    |                      |                                                                    |                                                |                     |
| 53          | 5.         | YANG DINILAI (APABILA      | A ADA)                 |            |         |                         |               |                                  |                                    |                      |                                                                    |                                                |                     |
| 54          |            |                            |                        |            |         |                         |               |                                  |                                    |                      |                                                                    |                                                |                     |
| 55          |            |                            |                        |            |         |                         |               |                                  |                                    | A                    | ctivate Wind                                                       |                                                | -                   |
|             |            |                            |                        |            |         |                         |               |                                  |                                    | Go                   | to Settings to a                                                   | ictivate Wind                                  | bows. 🕨             |
| READY       |            |                            |                        |            |         |                         |               |                                  |                                    | E                    | 1 🗉 🗉 -                                                            |                                                | <b> +</b> 70%       |
| م 🖿         | []]        | נ 📄 🧿                      | ڬ 🔘                    |            | PE      | 1                       |               |                                  |                                    | Link:                | s " 🕜 ^ 📼                                                          | ds) 🛃 ENG                                      | 23:16<br>24/08/2021 |

- 1. Selanjutnya Klik menu PK-SM1.
- Maka format Prestasi Kerja (PK) telah terisi Penilaian Prestasi Kerja pada periode semester 1 (Januari – Juni) pada masa penilaian.
   (Format dapat dicetak sebagai Form. Penilaian Prestasi Kerja Pegawai Negeri Sipil)
- 3. Setelah selesai kembali Klik menu **SM1**, untuk melanjutkan pada periode selanjutnya di Semester II (**SM2**)

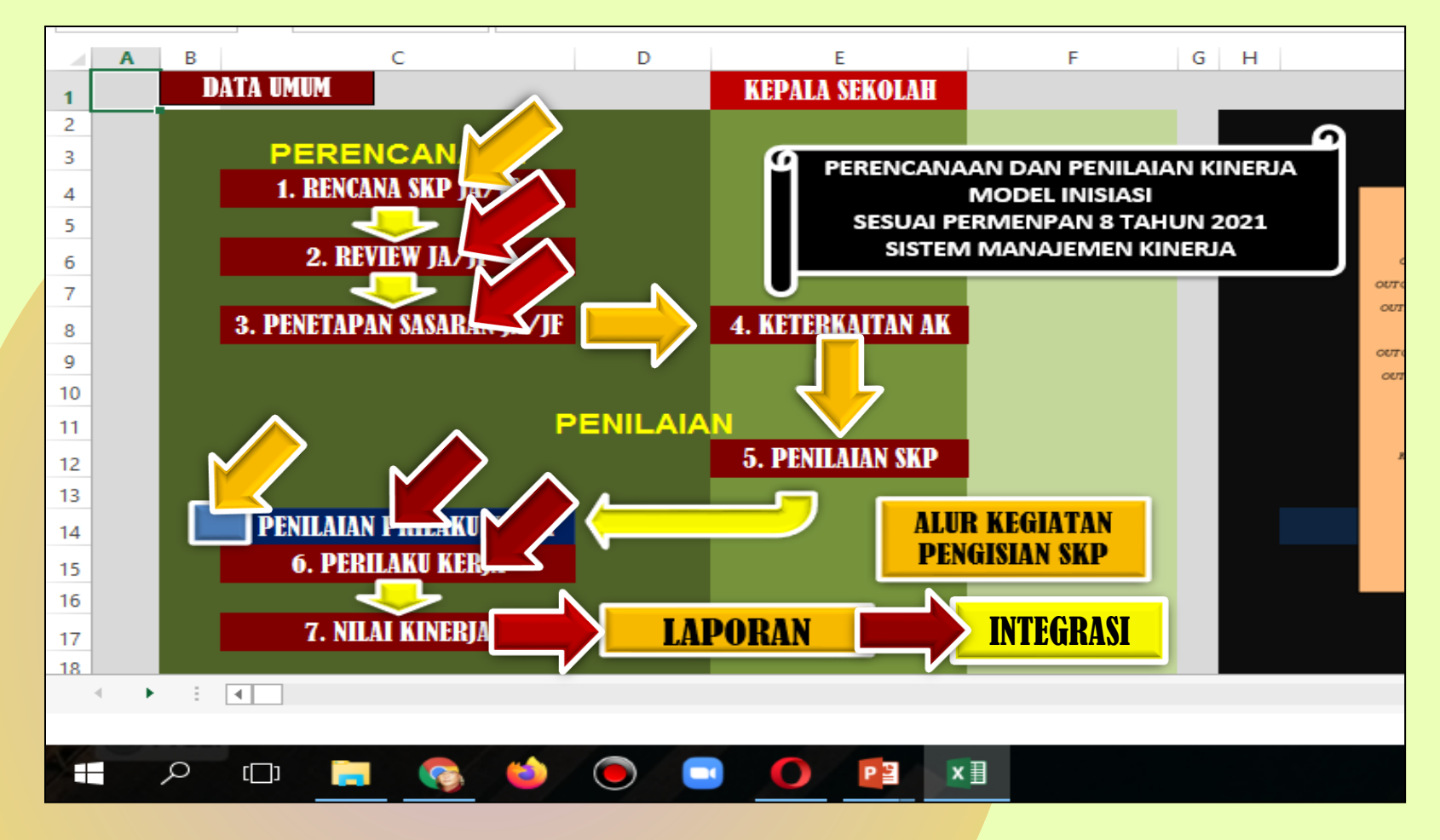

 Masuk File SM2 untuk mengisi Semester II (Juli – Desember), lembar kerja akan masuk pada Menu isian Semester II.

Langkah pengisian secara umum sama, mengisi DATA UMUM seperti pada Semester I, selanjutnya mengisi: Rencana SKP, Reviu SKP, Penetapan SKP, Penilaian SKP, Perilaku Kerja, Hasil Penilaian SKP, LAPORAN, Integrasi Penilaian

### Mari kita cermati langkah pada isian SM-2 ...

i.e

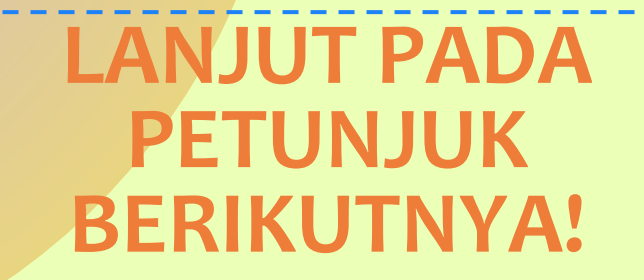